## **REGISTERING ON PUPIL PATH**

If you are a returning user, you can simply log into the Pupil Path. If you are a new user, you must register before using Pupil Path. To register, you must have the following information:

- Your child's School Name
- Your child's ID number
- Your child's Date of Birth
- Your Pupil Path Registration Code

This information can be found on the Pupil Path registration letter sent to you by the school.

To begin, once on the internet, go to <a href="https://pupilpath.skedula.com">https://pupilpath.skedula.com</a>

## Click on New User? Signup Here!

- Choose Parent when asked what type of user you are
- Enter your email address
- Choose a title (Mr., Mrs., Ms. or Dr.)
- Type your First Name
- Type your Last Name
- Click Next to continue
- Choose your child's school from the dropdown list. If your child's school is not listed, please go to <a href="https://nvpupilpath.nvskedula.com">https://nvpupilpath.nvskedula.com</a> to register
- Type your child's school ID number
- Type your child's Date of Birth
- Type your child's Registration Code
- Click Finish